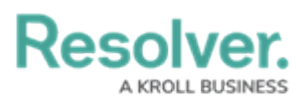

## **Configure Task Scheduler to Run the LDAP Sync Tool Automatically**

Last Modified on 08/24/2020 12:37 pm EDT

The LDAP Sync tool can be configured to run automatically using **Windows Task Scheduler**. While the majority of the fields can be filled out according to the user's preference, the information in the **Actions** tab must be entered exactly as specified in the steps below.

## To configure Windows Task Scheduler to run the sync tool automatically:

1. Open Windows Task Scheduler.

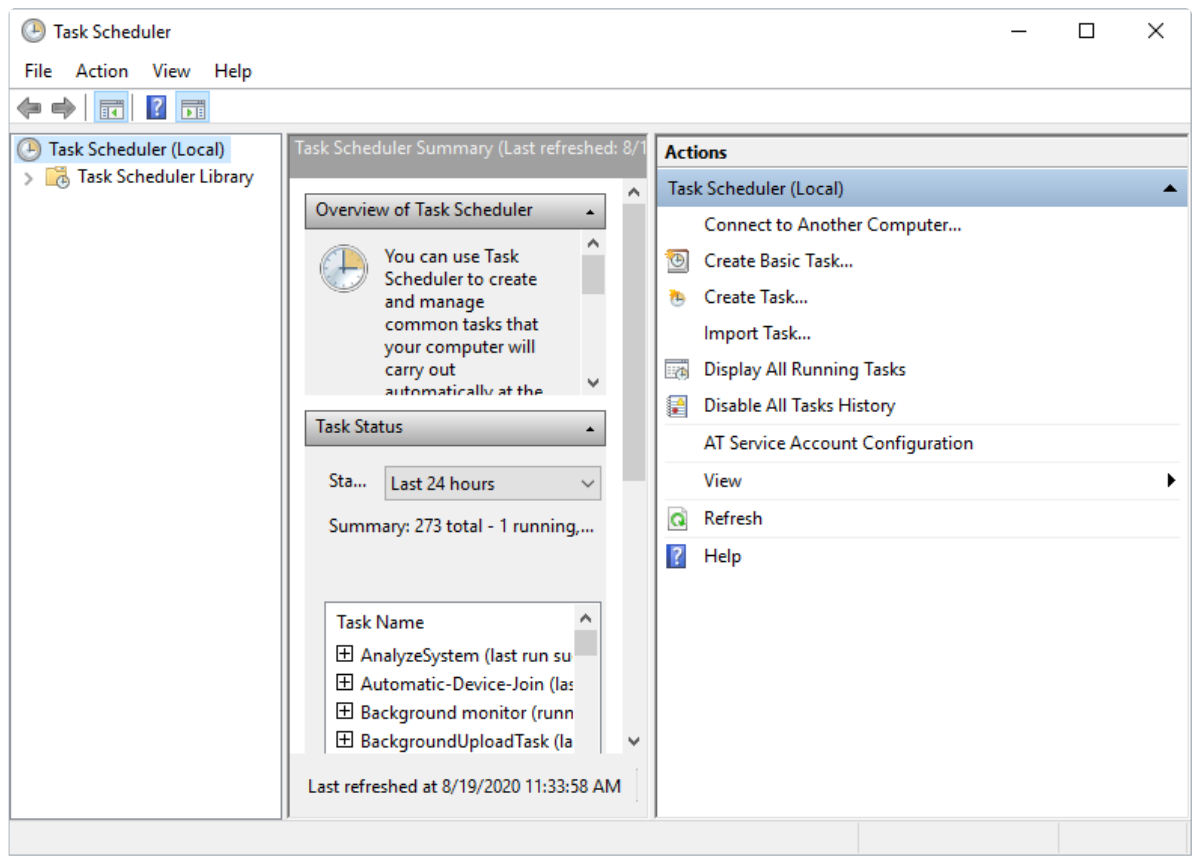

The Task Scheduler.

- 2. Click Create Task.
- 3. Click the **Actions** tab > **New**.

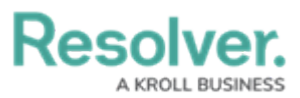

| ) Create Task    |                                                                    | ×         |
|------------------|--------------------------------------------------------------------|-----------|
| General Triggers | Actions Conditions Settings                                        |           |
| When you creat   | a task, you must specify the action that will occur when your task | tarts.    |
| Action           | Details                                                            |           |
|                  |                                                                    |           |
|                  |                                                                    | <b>^</b>  |
|                  |                                                                    | -         |
|                  |                                                                    |           |
|                  |                                                                    |           |
|                  |                                                                    |           |
|                  |                                                                    |           |
| New              | Edit Delete                                                        |           |
| 14644            | Luita. Delete                                                      |           |
|                  |                                                                    | OK Cancel |

The Actions tab of the Create Task window.

- 4. Ensure **Start a program** is selected in the **Action** dropdown menu.
- 5. Click **Browse** next to the **Program/script** field, then select the **Resolver.Core.Mapping.UserImport.LDAP.exe** file.
- Enter the path of the folder that contains the LDAP files in the Start in (optional) field. For example, C:\LDAP\LDAP\_to\_Core\_User\_Sync\LDAP\_to\_Core\_User\_Sync.

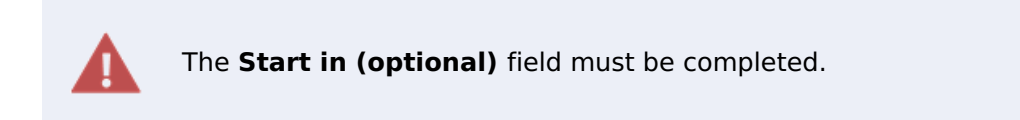

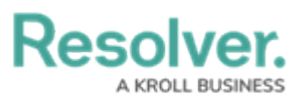

| New Action ×                                              |                     |                       |  |  |
|-----------------------------------------------------------|---------------------|-----------------------|--|--|
| You must specify what action this task will perform.      |                     |                       |  |  |
| Action:                                                   | Start a program     | ~                     |  |  |
| Settings                                                  | ;                   |                       |  |  |
| Progra                                                    | m/script:           |                       |  |  |
| C:\LDAP\LDAP_to_Core_User_Sync\LDAP_to_Core_User_S Browse |                     |                       |  |  |
| Add ar                                                    | guments (optional): |                       |  |  |
| Start in (optional):                                      |                     | C:\LDAP\LDAP_to_Core_ |  |  |
|                                                           |                     |                       |  |  |
|                                                           |                     |                       |  |  |
|                                                           |                     |                       |  |  |
|                                                           |                     |                       |  |  |
|                                                           |                     |                       |  |  |
|                                                           |                     |                       |  |  |
|                                                           |                     |                       |  |  |
|                                                           |                     |                       |  |  |
|                                                           |                     | OK Cancel             |  |  |

The New Action window.

- 7. Click **OK**.
- 8. Complete any other fields in the **Create Task** window as desired, then click **OK**.